# **Consignments Help Sheet**

Consignment allows goods to be sent to a Client without the goods being invoiced until they are sold or otherwise returned by the client. Consignments can be accessed from Client > Consignment or by going into an invoice and changing the activity. Client > Invoice (Activity >Consignment).

When any consignment goods are returned from the client they can be selected or scanned and cancelled using the conversion screen. Client > Convert > Consignment(s) to invoice.

The Setup in Maintenance > Setup > System > Stock > General 1 involves a default setting to determine whether uninvoiced items on Consignment are cancelled and returned to stock or stay on consignment. This setting does not determine what happens to consignment items removed from the list in the Consignment Conversion screen. See (*Fig 9.*).

#### **Consignment Setup**

Click [Edit], select setting and [Save]. See (Fig 1.).

| C Setup                                                                                                    |                                                                                                    |                                                                                                    |
|----------------------------------------------------------------------------------------------------|----------------------------------------------------------------------------------------------------|----------------------------------------------------------------------------------------------------|
| General     General     Company     Consumption Tax     Delivery     Documents     Internet     Remote backups     Security     Extra data fields     Define extra data fields     Ofline extra data fields     Oflines     Clients     Creditors     General Ledger     Job Management     Point Of Sale (POS)     Quote Management     Stock | Time defaults<br>Default length of hire (in days) 4<br>Default hold length (in days)<br>Extra item code<br>Use 2nd item code<br>Costing<br>© Last cost price O Average cost price<br>Match Inventory to GL<br>V Round stock value pre-GL posting<br>"Item Find" settings<br>Width Width<br>ItemRef 55 ItemCode 65<br>Name 190 ItemCode 2 0<br>(0 = hide) Sell price 70<br>Search field ItemCode | User defined fields<br>Field Name<br>Drop-down 1<br>Drop-down 2<br>Check box 1<br>Check box 2<br>Check box 3<br>Character 1<br>Character 1<br>Character 2<br>Drop-down LocBin<br>Other names<br>Make<br>Make<br>Maker                                                            |
| - General 1<br>- General 2<br>- Goods Dispatch<br>- Define extra data fields                                                                                                    | # of rows       s       Defaults         Stock size units       Weight unit       Kg         Volume Unit       m3       m3         Branch communications       Full details with all branch transfers         Price book       Image: Set all imported data to mixed case                                                                                                    | Packing slips to invoice (un-invoiced items)<br>Cancel Back order Stay on slip<br>Consignments to invoice (un-invoiced items)<br>Cancel Stay on consignment<br>When viewing stock level details (Alt F2)<br>Show region data by default<br><u>Edit</u> <u>Save</u> <u>Cancel</u> |

Fig 1. Setup Consignment Default Screen

# **Enter Consignments**

Go to Client > Consignment. See (Fig2.).

| Search                                                                                                    |                                                                                                    |
|----------------------------------------------------------------------------------------------------|----------------------------------------------------------------------------------------------------|
| Search                                                                                                    | Select the cheft.                                                                                                    |
| Consigntest                                                                                                    | Enter the required information                                                                                                    |
| Client 2                                                                                                    |                                                                                                    |
|                                                                                                    | for the consignment.                                                                                                    |
| Current 0.00                                                                                                    | Click [Cours]                                                                                                    |
| Date 15/09/2009 m Delivery address Postal 1 month 0.00                                                                                                    | CIICK [Save].                                                                                                    |
| Order # 111 Nowhere Street                                                                                                    | 20/10/2009                                                                                                    |
| Order Middleanowhere                                                                                                    | s 20/10/2009                                                                                                    |
| Deliver by 24/09/2009 New Zealand                                                                                                    | Tick 'Ouote' if prices are to be                                                                                                    |
| Credit initia 0.00                                                                                                    |                                                                                                    |
| Sales Rep                                                                                                    | specific to a preset guideline                                                                                                    |
|                                                                                                    | under involved                                                                                                    |
| Item code Description Unit Quantity Unit amount                                                                                                    | Total Excl. Total tax A WITEN INVOICED.                                                                                                    |
| test consign Ea 10 9.95                                                                                                    | 99.50 12.44 To display prices on the                                                                                                    |
|                                                                                                    |                                                                                                    |
|                                                                                                    | consignment note tick the                                                                                                    |
|                                                                                                    |                                                                                                    |
|                                                                                                    | Show unit price' box. There is                                                                                                    |
|                                                                                                    | De default actting in Drinting                                                                                                    |
|                                                                                                    | a default setting in Printing                                                                                                    |
|                                                                                                    | setun See (Fig. 3.)                                                                                                    |
|                                                                                                    | setup. See (119 S.).                                                                                                    |
|                                                                                                    |                                                                                                    |
|                                                                                                    |                                                                                                    |
|                                                                                                    |                                                                                                    |
|                                                                                                    | •                                                                                                    |
|                                                                                                    |                                                                                                    |
| UP DN 🕅 🕼 🚱 🕈 🗖 🎽 GST Inclusive price 111.94 Total qty 10 Total                                                                                                    | 99.50 \$                                                                                                    |
| Solotiam                                                                                                    |                                                                                                    |
| Select term Email this document                                                                                                    |                                                                                                    |
|                                                                                                    |                                                                                                    |
| Clear on fail -ve entry Discount # to print now 0 -                                                                                                    | Save Cancel                                                                                                    |
|                                                                                                    |                                                                                                    |
|                                                                                                    |                                                                                                    |
| Fig 2, Consignment Screen                                                                                                    |                                                                                                    |
|                                                                                                    |                                                                                                    |
|                                                                                                    |                                                                                                    |
|                                                                                                    |                                                                                                    |
|                                                                                                    |                                                                                                    |
|                                                                                                    |                                                                                                    |
| C Printing setup                                                                                                    |                                                                                                    |
| Local Print Settings                                                                                                    |                                                                                                    |
| Client consignments - Printing                                                                                                    |                                                                                                    |
| Numer accesso                                                                                                    |                                                                                                    |
| V management screens                                                                                                    |                                                                                                    |
| Default number to print at exaction                                                                                                    |                                                                                                    |
| Clients     Default number to print at creation                                                                                                    |                                                                                                    |
| Clients     Default number to print at creation     1     belavoices     External report group     Clients                                                                                                    |                                                                                                    |
| Clients         Default number to print at creation         1                    External report group                                                                                                    |                                                                                                    |
| Clients     Default number to print at creation 1     External report group Clients     Orders     External report Debtor Consignment Preview                                                                                                    |                                                                                                    |
|                                                                                                    |                                                                                                    |
|                                                                                                    |                                                                                                    |
|                                                                                                    |                                                                                                    |
|                                                                                                    |                                                                                                    |
|                                                                                                    |                                                                                                    |
|                                                                                                    | ants                                                                                                    |
|                                                                                                    | ints v<br>tor Consignment Preview.                                                                                                    |
|                                                                                                    | ints                                                                                                    |
|                                                                                                    | Ints                                                                                                    |
|                                                                                                    | ints vitor Consignment Preview v                                                                                                    |
|                                                                                                    | ints                                                                                                    |
|                                                                                                    | ints V<br>tor Consignment Preview V                                                                                                    |
|                                                                                                    | Ints vitor Consignment Preview v                                                                                                    |
|                                                                                                    | ints                                                                                                    |
| <ul> <li>Clients</li> <li>Invoices</li> <li>Packing Slips</li> <li>Consignments</li> <li>Consignments</li> <li>Pre-completion</li> <li>Receipts</li> <li>Statements</li> <li>Direct debit</li> <li>Consignment footer text</li> <li>External report Debit</li> <li>Consignment footer text</li> <li>Test Test Test</li> <li>Consignment footer text</li> <li>Consignment footer text</li> <li>Consteret text</li> </ul>                                                                                                    | ints vitor Consignment Preview v                                                                                                    |
| Clients Invoices Invoices Invoices Precting Slips Consignments Consignments Pre-completion Pre-completion Pre-completion Pre-completion Pre-completion Prectice debit Consignment footer text Consignment footer text Consignment footer text Consignment footer text Fest Test Test Test Precipic Centre footer text                                                                                                    | ants vitor Consignment Preview v                                                                                                    |
| Clients     Default number to print at creation 1     External report group Clients     Print     Consignments     Print     Pre-completion     Pre-completion     Pre-completion     Statements     Orders     Consignment footer text     Test Test     Consignment footer text     Test Test     General Ledger     Banking     Reconciliations     Source Set (State Constructions)                                                                                                    | ints                                                                                                    |
| <ul> <li>Clients <ul> <li>Packing Slips</li> <li>Packing Slips</li> <li>Consignments</li> <li>Print i</li> <li>Email</li> <li>Pre-completion</li> <li>Receipts</li> <li>Statements</li> <li>Direct debit</li> </ul> </li> <li>Consignment footer text <ul> <li>Consignment footer text</li> <li>Test Test Test</li> <li>Packing</li> <li>Reconciliations</li> <li>Point of Sale (POS)</li> </ul> </li> </ul>                                                                                                    | ents v<br>tor Consignment Preview.                                                                                                    |
| Clients Invoices Packing Slips Packing Slips Providers Consignments Preview options Preview options Preview options Preview options Preview options External report group Clients Preview options Preview options Preview o                                                                                                    | ants v<br>tor Consignment Preview v                                                                                                    |
| <ul> <li>Clients</li> <li>Invoices</li> <li>Packing Slips</li> <li>Packing Slips</li> <li>Clients</li> <li>External report group</li> <li>Clients</li> <li>External report group</li> <li>Default number to print at creation 1</li> <li>External report group</li> <li>Clients</li> <li>External report group</li> <li>Default number to print at creation 1</li> <li>External report group</li> <li>Clients</li> <li>External report group</li> <li>Default number to print at creation 1</li> <li>External report group</li> <li>Clients</li> <li>Show item pricing on consignments</li> <li>Preview options</li> <li>External report group</li> <li>External report group</li> <li>External report group</li> <li>External report group</li> <li>External report group</li> <li>External report group</li> <li>External report group</li> <li>External report group</li> <li>External report group</li> <li>External report group</li> <li>External report group</li> <li>External report group</li> <li>External report group</li> <li>External report group</li></ul>                                                                                                    | ints   tor Consignment Preview                                                                                                    |
| Clients Invoices Invoices <td>ants v<br/>tor Consignment Preview v</td>                                                                                                    | ants v<br>tor Consignment Preview v                                                                                                    |
| - Clients     - Invoices     - Pracking Slips     - Packing Slips     - Orders     - Consignments     - Email     - Email     - Final     - Email     - Pre-completion     - Receipt     - Receipt     - Receip | ints vitor Consignment Preview v                                                                                                    |
| <ul> <li>Clients <ul> <li>Invoices</li> <li>Packing Slips</li> <li>Packing Slips</li> <li>Consignments</li> <li>Consignments</li> <li>Pre-completion</li> <li>Receipts</li> <li>Statements</li> <li>Offers</li> <li>Statements</li> <li>Offers</li> <li>Statements</li> <li>Offers</li> <li>Statements</li> <li>Offers</li> <li>Statements</li> <li>Offers</li> <li>Statements</li> <li>Offers</li> <li>Consignment footer text</li> <li>Test Test Test</li> <li>Centre footer text</li> <li>Centre footer text</li> <li>Receipt</li> <li>Receipt</li> <li>Receipt Header</li> <li>Cash Drawer</li> <li>Receipt Pre-completion</li> <li>Post Alaga Balance</li> </ul></li></ul>                                                                                                    | ints  itor Consignment Preview                                                                                                    |
| Clients Invoices Invoices Preview options Clients Clients Clients Clients Clients Clients Clients Clients External report group Clients External report group Clients External report group Clients External report group Clients External report group Clients External report group Clients External report group Clients External report group Clients External report group Clients External report group Clients External report group Clients External report group Clients External report group Clients Preview options External report group Clients Preview options External report group Clients Preview options External report group Clients Preview options External report group Clie External report group Clie External report group Cl                                                                                                    | Ints Into Consignment Preview I                                                                                                    |
| <ul> <li>Clients <ul> <li>Invoices</li> <li>Packing Slips</li> <li>Packing Slips</li> <li>Consignments</li> <li>Print</li> <li>Pre-completion</li> <li>Receipt Scods</li> <li>Orders</li> <li>Statements</li> <li>Orders</li> <li>Statements</li> <li>Orders</li> <li>Preview options</li> <li>External report group Clients</li> <li>Preview options</li> <li>External report group Clients</li> <li>Preview options</li> <li>External report group Clients</li> <li>Preview options</li> <li>External report group Clients</li> <li>Consignment footer text</li> <li>Consignment footer text</li> <li>Test Test Test</li> <li>Pachors</li> <li>Point of Sale (POS)</li> <li>Receipt Pre-completion</li> <li>POS Takings Balance</li> <li>Other</li> </ul></li></ul>                                                                                                    | Ints  Into Consignment Preview Into Consignment Preview Into Consignment Preview Into Consignment Preview Into Construct Into Construct IntoConstruct Into Construct Into Construct Into C |
| <ul> <li>Clients <ul> <li>Invoices</li> <li>Providers</li> <li>Consignments</li> <li>Print</li> <li>Pre-completion</li> <li>Receipts</li> <li>Statements</li> <li>Orders</li> <li>Statements</li> <li>Orders</li> <li>Statements</li> <li>Orders</li> <li>Statements</li> <li>Orders</li> <li>Statements</li> <li>Orders</li> <li>Statements</li> <li>Orders</li> <li>Statements</li> <li>Orders</li> <li>Statements</li> <li>Orders</li> <li>Statements</li> <li>Orders</li> <li>Statements</li> <li>Orders</li> <li>Statements</li> <li>Orders</li> <li>Statements</li> <li>Orders</li> <li>Statements</li> <li>Orders</li> <li>Statement footer text</li> <li>Test Test Test</li> <li>Consignment footer text</li> <li>Test Test Test</li> <li>Centre footer text</li> <li>Receipt</li> <li>Receipt</li> <li>Receipt</li> <li>Receipt Pre-completion</li> <li>POS Takings Balance</li> <li>Other</li> <li>Obis</li> </ul></li></ul>                                                                                                    | Ints  Tor Consignment Preview                                                                                                    |

Fig 3. Consignment Printing Setup

# **Previewing Consignments**

The Consignment note can be previewed in Client > Client management > (Activities) page. See (Fig 4.).

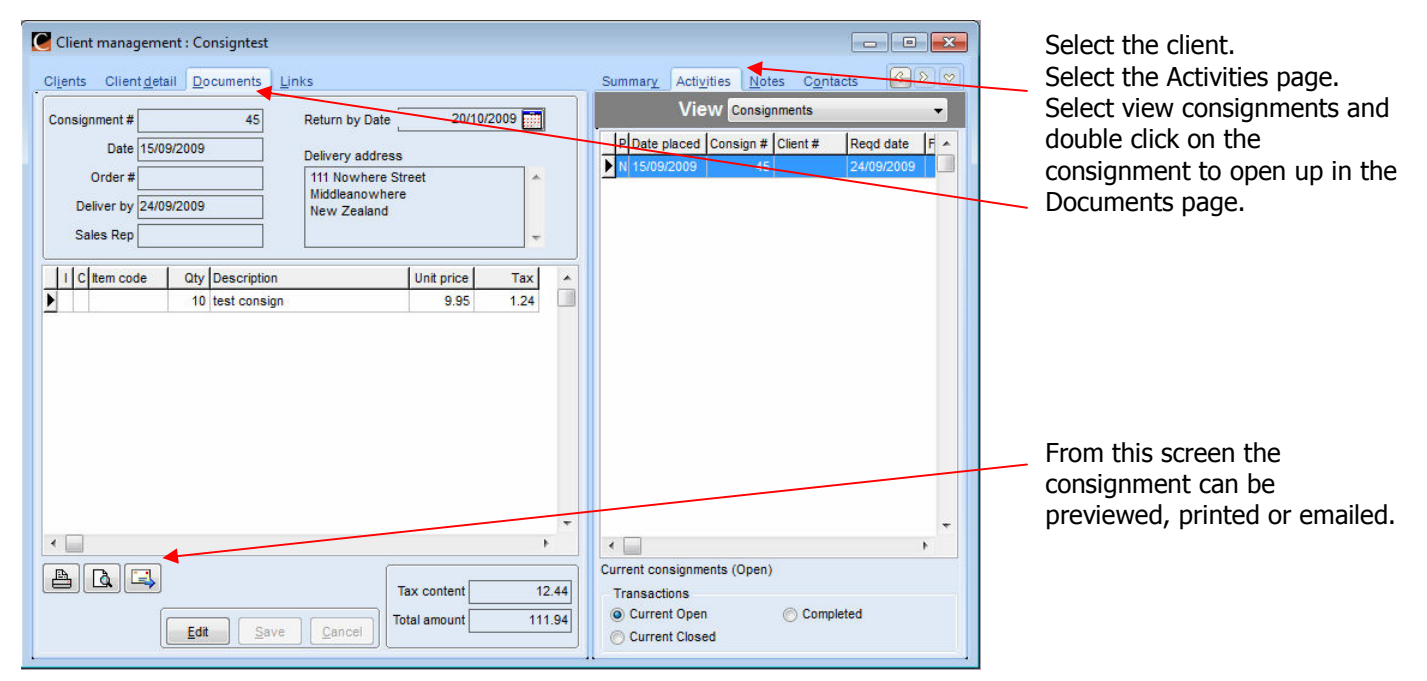

Fig 4. Preview Consignment Screen

The Consignment note can also be found by the stock item in Stock > Stock > (Activities) page and View > Consignments. See (*Fig 5.*).

| Ref      | CODE          | Name                             | -  |      | 1       | View Con   | signme | nts         |      |
|----------|---------------|----------------------------------|----|------|---------|------------|--------|-------------|------|
| 100326   |               |                                  |    | 100  |         | Instr      | low    | loresteeds  | lor  |
| 100391   |               |                                  |    |      | nsign # | Date       | uty    | Client code | Cile |
| 100406   |               |                                  |    | 2 45 |         | 15/09/2009 |        | 10 2        | Co   |
| 100471   |               |                                  |    |      |         |            |        |             |      |
| 100584   |               |                                  |    |      |         |            |        |             |      |
| 100736   |               | test consign                     |    |      |         |            |        |             |      |
| 100375   | 10MM EXCEL    | 10mm Excel Foam PVC 1200 x 2400  |    |      |         |            |        |             |      |
| 100301   | 2MM ALI       | 2mm Aluminium cut to size        |    |      |         |            |        |             |      |
| 100254   | 2MM FOAM PVC  | 2mm FoamPVC 1200 x 2400          |    |      |         |            |        |             |      |
| 100318   | 3MM ALI       | 3mm Aluminium cut to size        |    |      |         |            |        |             |      |
| 100246   | 3MM CF 12X24  | 3mm Coreflute 1220 x 2440        |    |      |         |            |        |             |      |
| 100213   | 3MM FPVC      | 3mm Foam pvc 1200 x 2400         |    |      |         |            |        |             |      |
| 100527   | 4.5MM ULTRAMO | 4.5mm Ultramount 1220mm x 2440mm |    |      |         |            |        |             |      |
| 100543   | 4MM ACM PANE  | 4mm Acm Panel 1220mm x 2440mm    |    |      |         |            |        |             |      |
| 100551   | 4MM ACM PANE  | 4mm Acm Panel 1500mm x 3660mm    |    |      |         |            |        |             |      |
| 100221   | 4MM FPVC      | 4mm Foam pvc 1200 x 2400         |    |      |         |            |        |             |      |
|          |               |                                  | P. |      |         |            |        |             |      |
| I Search | <b>F C</b>    |                                  | Σ  |      |         |            |        |             |      |

Fig 5. Stock Management Consignment Screen

#### **Convert Consignment to Invoice**

To invoice the goods on consignment go to Client > Invoice and select the 'Activity' > Consignment(s) to invoice. See (*Fig 6.*).

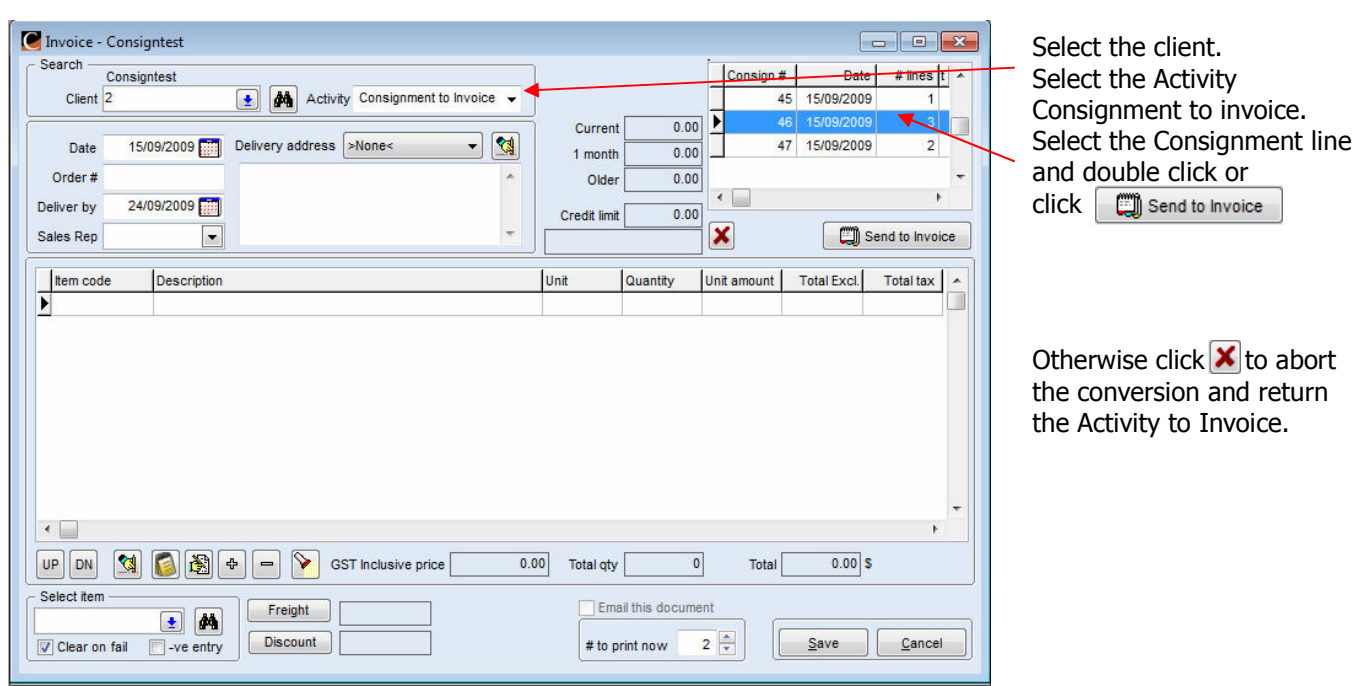

Fig 6. Consignment to Invoice Screen

| Client 2                | igntest                | Activity Invoice        |                             |          |                   |               |            | _ |
|-------------------------|------------------------|-------------------------|-----------------------------|----------|-------------------|---------------|------------|---|
| Date 1<br>Order #       | 5/09/2009 📺            | Delivery address >None< | Current<br>1 month<br>Older | 0.00     | ]<br>Removed iter | ns Leave on I | Consignmen | 1 |
| eliver by 1<br>ales Rep | 5/09/2009              | •                       | Credit limit                | 0.00     | Discount          | we            | 20/10/2009 | 6 |
| Item code               | Description            |                         | Unit                        | Quantity | Unit amount       | Total Excl.   | Total tax  |   |
|                         | test consign           |                         | Ea                          | 14       | 9.95              | 139.30        | 17.41      |   |
|                         |                        |                         | E                           | 300      | 25.40             | 7 620 00      | 952.50     |   |
|                         | consign 3              |                         | са                          | 000      | 20.40             | .,020.00      |            |   |
|                         | consign 3<br>consign 4 |                         | Еа                          | 80       | 5.95              | 476.00        | 59.50      |   |
|                         | consign 3<br>consign 4 |                         | Ea                          | 80       | 5.95              | 476.00        | 59.50      |   |

The selected Consignment will appear as an Invoice with the items in the grid.

There is a preset (*Fig 1.*) default regarding any items removed from the invoice.

To change the default setting for the Invoice select either 'Leave on Consignment' or 'Cancel'.

The invoice can be edited as per usual and any uninvoiced items will be left on consignment or cancelled *(Fig 8.)* according to the default or selected setting. See *(Fig 1.)* 

Fig 7. Invoice from Consignment Screen

The item quantities of the consignment were edited and the balance has remained on consignment as per Removed items setting (*Fig 7.*). The consignment can be viewed to confirm the status in Client > Client management > (Activities) page (*Fig 8.*).

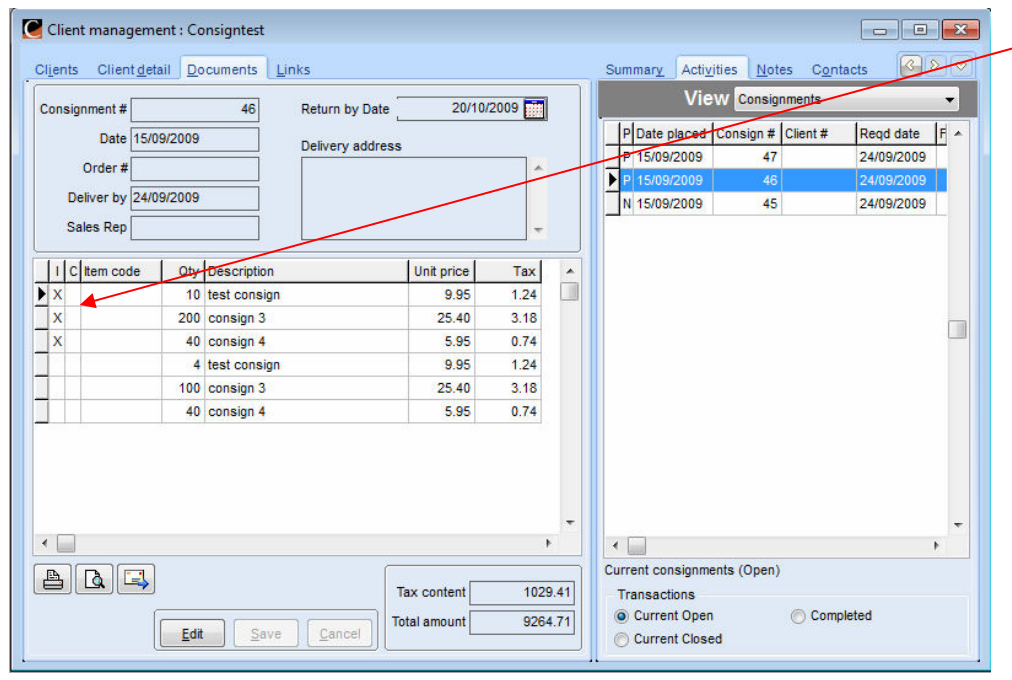

An 'X' in the 'I' column indicates the items on that consignment have been invoiced to the client and the balance has remained on the consignment.

Fig 8. View Consignment Note Screen

### To Cancel Returned Items on Consignment(s) before Invoicing

Go to Client > Convert > Consignment(s) to invoice. See *(Fig 9.)*. This screen allows you to cancel the items returned from consignment. This screen will **not** convert the remaining item(s) to an invoice; it will return any cancelled items back into stock and the remaining item(s) will stay on consignment.

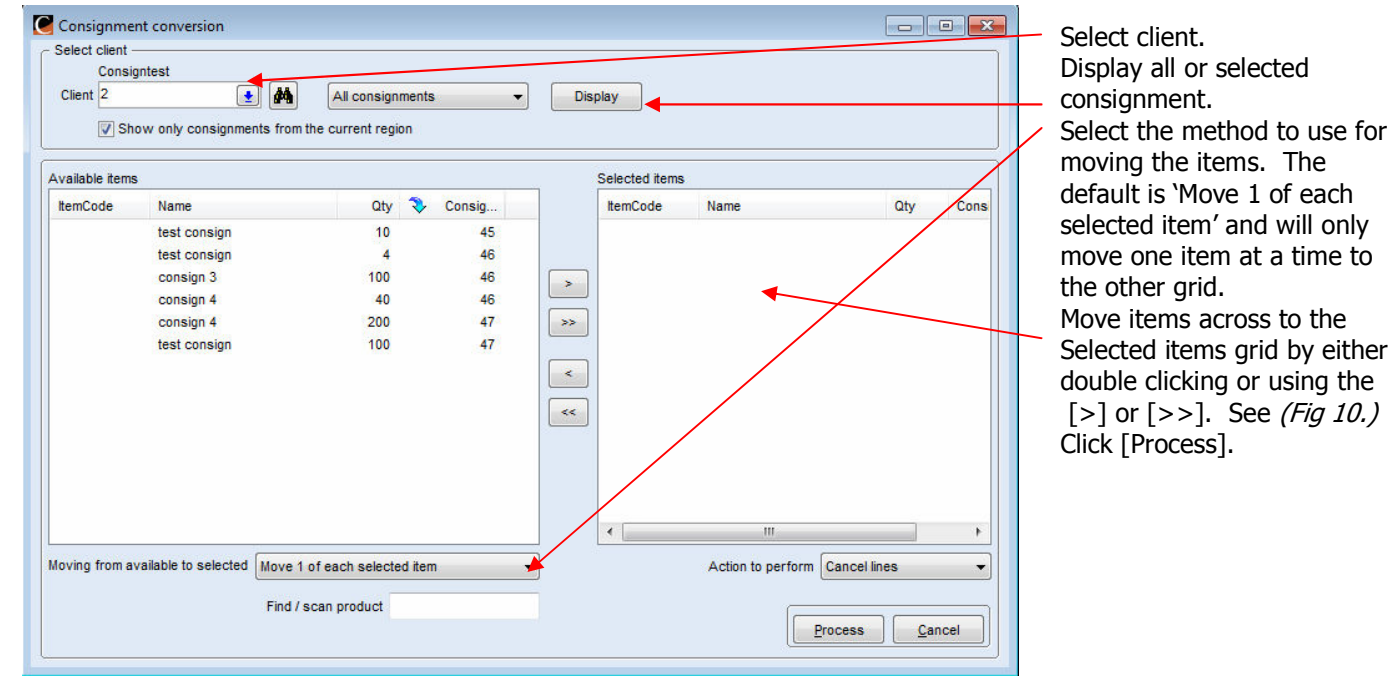

Fig 9. Consignment Conversion Screen

| Consignment conversion Select client Consigntest Client 2  V Show only consignment | All consignr                                   | nents 🔹  | Display       |                            |             |        | By clicking on the [>>] al |
|------------------------------------------------------------------------------------|------------------------------------------------|----------|---------------|----------------------------|-------------|--------|----------------------------|
| Available items                                                                    |                                                |          | Selected iten | IS                         |             |        | or the available items on  |
| ItemCode Name                                                                      | Qty                                            | 🗞 Consig | ItemCode      | Name                       | Qty         | Cons   | consignment has moved      |
|                                                                                    |                                                |          | TESTCON       | test consign               | 2           | 45     | across to the selected     |
|                                                                                    |                                                |          | CON4          | consign 4                  | 40          | 46     | items.                     |
|                                                                                    |                                                |          | > CON3        | consign 3                  | 100         | 46     |                            |
|                                                                                    |                                                |          | TESTCON       | test consign               | 4           | 46     |                            |
|                                                                                    |                                                |          | IESTCON CONA  | test consign               | 100         | 4/     |                            |
|                                                                                    |                                                |          | <             |                            |             |        |                            |
| Moving from available to selected                                                  | Move 1 of each selecter<br>Find / scan product | d item • |               | III<br>Action to perform C | ancel lines | +<br>• |                            |

#### To Cancel Returned Items in Consignment(s) before Invoicing cont.

Fig 10. Move 1 of Each Selected Item Screen

When selecting the 'Prompt for qty when consignment qty > (is greater than) 1' a message box will appear to allow the entry of a number of the selected item. This enables more that one at a time but not the entire line in the consignment. See (*Fig 11.*).

| Consign<br>Client 2 | v only consignments fr  | All consign        | iments<br>ion |                                 | Dis | play           |                   |              |      |
|---------------------|-------------------------|--------------------|---------------|---------------------------------|-----|----------------|-------------------|--------------|------|
| vailable items      |                         |                    |               |                                 |     | Selected items |                   |              |      |
| ItemCode            | Name                    | Qty                | >             | Consig                          |     | ItemCode       | Name              | Qty          | Cons |
| TESTCON             | test consign            | 10                 |               | 45                              |     |                |                   |              |      |
| TESTCON             | test consign            | 4                  |               | 46                              |     |                |                   |              |      |
| CON4                | consign 4               | 40                 |               | 46                              |     |                |                   |              |      |
| CON3                | consign 3               | 100                |               | 46                              |     |                |                   |              |      |
| CON4                | consign 4               | 200                |               | 47                              | >>  |                |                   |              |      |
|                     | ,                       |                    | Qua<br>tes    | ntity to mov<br>t consign<br>OK | Car | ncel           |                   |              |      |
|                     |                         |                    |               |                                 |     | •              | m                 |              | ×.   |
| loving from ava     | ilable to selected Pror | npt for qty when c | onsignm       | ient qty > 1                    | •   |                | Action to perform | Cancel lines | •    |
|                     |                         |                    |               |                                 | _   |                |                   |              |      |

When selected items have been moved into the right hand grid using the chosen move method click [Process]. A message will ask if you want to 'Mark all selected consignment lines as cancelled and return items to stock?' Click [Yes]. The screen will clear and the next client may be selected.

Any remaining items will be back on consignment for the client.

Fig 11. Prompt for Qty Screen

To move all available items in consignment across select Move full quantity of the selected item - .

# **Consignment Reports**

| Co         | insigntest                                                                                  |                  |                    |                                                          | )                                                                                |            |              |                  |                       |
|------------|---------------------------------------------------------------------------------------------|------------------|--------------------|----------------------------------------------------------|----------------------------------------------------------------------------------|------------|--------------|------------------|-----------------------|
| Client 2   |                                                                                             | 🛃 🏘 Activit      | y Consignment      | -                                                        |                                                                                  |            |              |                  |                       |
|            |                                                                                             |                  |                    |                                                          | Current                                                                          | 6094.69    |              |                  | /                     |
| Date       | 24/09/2009                                                                                  | Delivery address | >None<             | - 🔇                                                      | 1 month                                                                          | 0.00       |              |                  |                       |
| Order #    |                                                                                             |                  |                    | *                                                        | Older                                                                            | 0.00       | Return goods | S                | 20/10/2009            |
| eliver by  | 1/10/2009                                                                                   |                  |                    |                                                          | Credit limit                                                                     | 0.00       |              | Quote /          |                       |
| ales Rep   | -                                                                                           |                  |                    | +                                                        |                                                                                  | 0.00       |              | Show u           | nit price             |
|            |                                                                                             |                  |                    |                                                          |                                                                                  |            |              |                  | and the second second |
| Item code  | Description                                                                                 |                  |                    |                                                          | Unit                                                                             | Quantity U | Init amount  | Total Excl.      | Total tax             |
| CON2       | consign 2                                                                                   |                  |                    |                                                          | Fa                                                                               | 1          | 14.97        | 14.95            | 1.87                  |
|            |                                                                                             |                  |                    | View Item<br>View Con                                    | n report<br>signment rep                                                         | ort        |              |                  |                       |
|            |                                                                                             |                  |                    | View Item<br>View Con<br>Stock hist                      | n report<br>signment rep<br>:ory                                                 | ort        |              |                  |                       |
|            |                                                                                             |                  |                    | View Item<br>View Con<br>Stock hist<br>Paste fror        | n report<br>signment rep<br>cory<br>m Excel                                      | ort        |              |                  |                       |
|            |                                                                                             |                  |                    | View Item<br>View Con<br>Stock hist<br>Paste fror        | n report<br>signment rep<br>tory<br>m Excel                                      | ort        |              |                  |                       |
| JP DN      | 9 (S) (B)                                                                                   | ⊕ <b>– ∕∕</b> G  | ST Inclusive price | View Item<br>View Con<br>Stock hist<br>Paste fror<br>16. | n report<br>signment report<br>cory<br>n Excel<br>82 Total qty                   | ort        | Total        | 14.95 \$         | •                     |
| JP DN (    | 1<br>1<br>1<br>1<br>1<br>1<br>1<br>1<br>1<br>1<br>1<br>1<br>1<br>1<br>1<br>1<br>1<br>1<br>1 | De P G           | ST Inclusive price | View Item<br>View Con<br>Stock hist<br>Paste fron<br>16. | n report<br>signment report<br>tory<br>n Excel<br>82 Total qty                   | ort        | Total        | 14.95 \$         | Ţ                     |
| elect item | I I I I I I I I I I I I I I I I I I I                                                       | ⊕                | ST Inclusive price | View Item<br>View Con<br>Stock hist<br>Paste fror<br>16. | n report<br>signment report<br>tory<br>n Excel<br>82 Total qty<br>Ema<br># to pi | ort        | Totait       | 14.95 \$<br>Save |                       |

Right click in the grid to obtain options for viewing reports (*Fig 12.*).

The View consignment report is a pre-completion report and may be used as a 'picking list' to check item availability before the consignment is saved (see note).

The report is not a standard report and a detailed customised report will need to be requested. Contact Chreos Support for this service.

Once the customised report has been received go to Maintenance > Printing setup > Consignments > Pre-completion and select the report to setup.

Note: If using the customised report as a 'picking list' you would preview and print the report then park <F9>the consignment to check item availability before unparking <F10> the consignment, making any adjustments required and clicking [Save].